## Procedura per la compilazione della **DOMANDA PER POSTEGGIO ANNUALE NELLE FIERE** tramite il portale<u>www.impresainungiorno.gov.it</u>

Selezionare il settore "COMMERCIO" e dal menù "Commercio al dettaglio in area pubblica" scegliere l'opzione "Domanda di partecipazione al bando per l'assegnazione di concessione di posteggio":

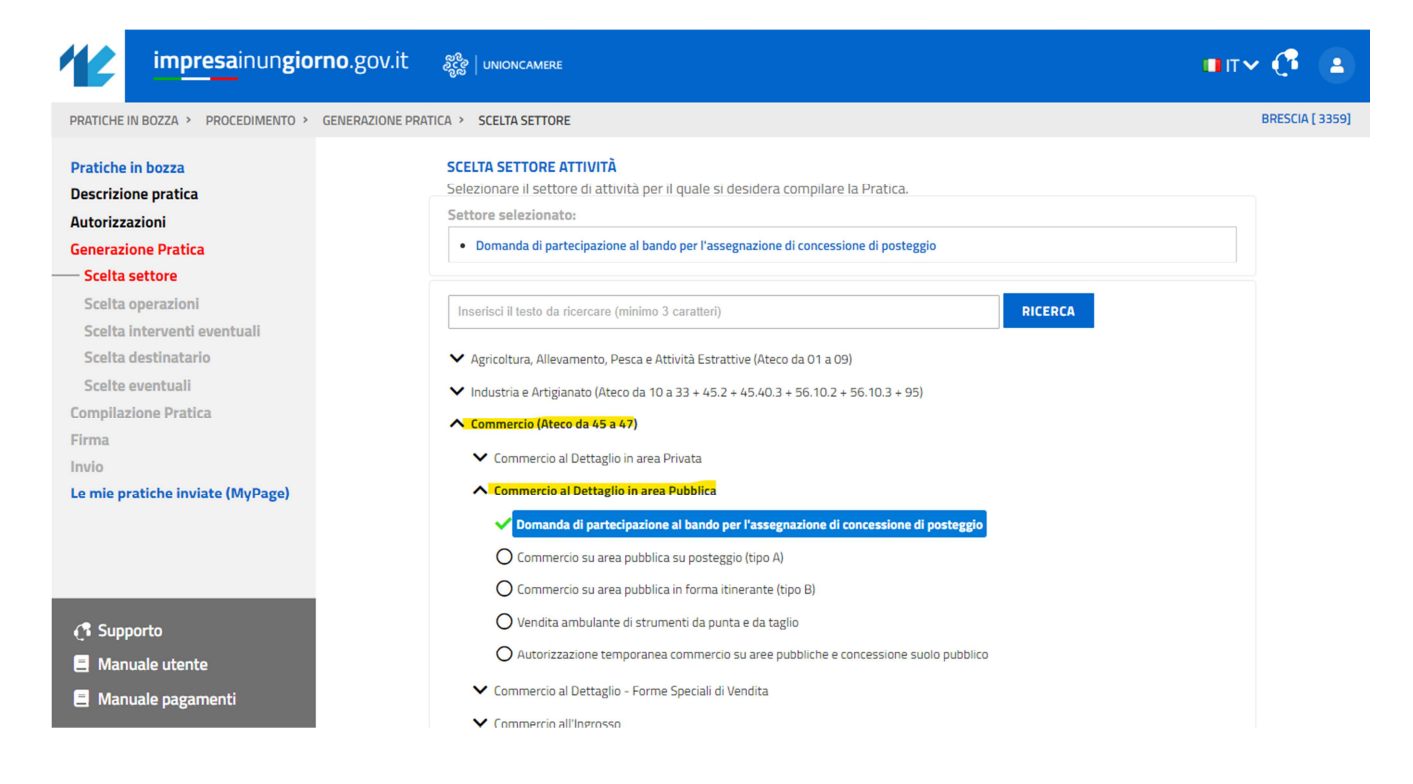

- Cliccare sul pulsante **CONFERMA** in basso a destra.
- Aprire il menù "Domanda di assegnazione concessioni per il commercio su aree pubbliche" e selezionare il procedimento "DOMANDA PER POSTEGGIO ANNUALE NELLE FIERE":

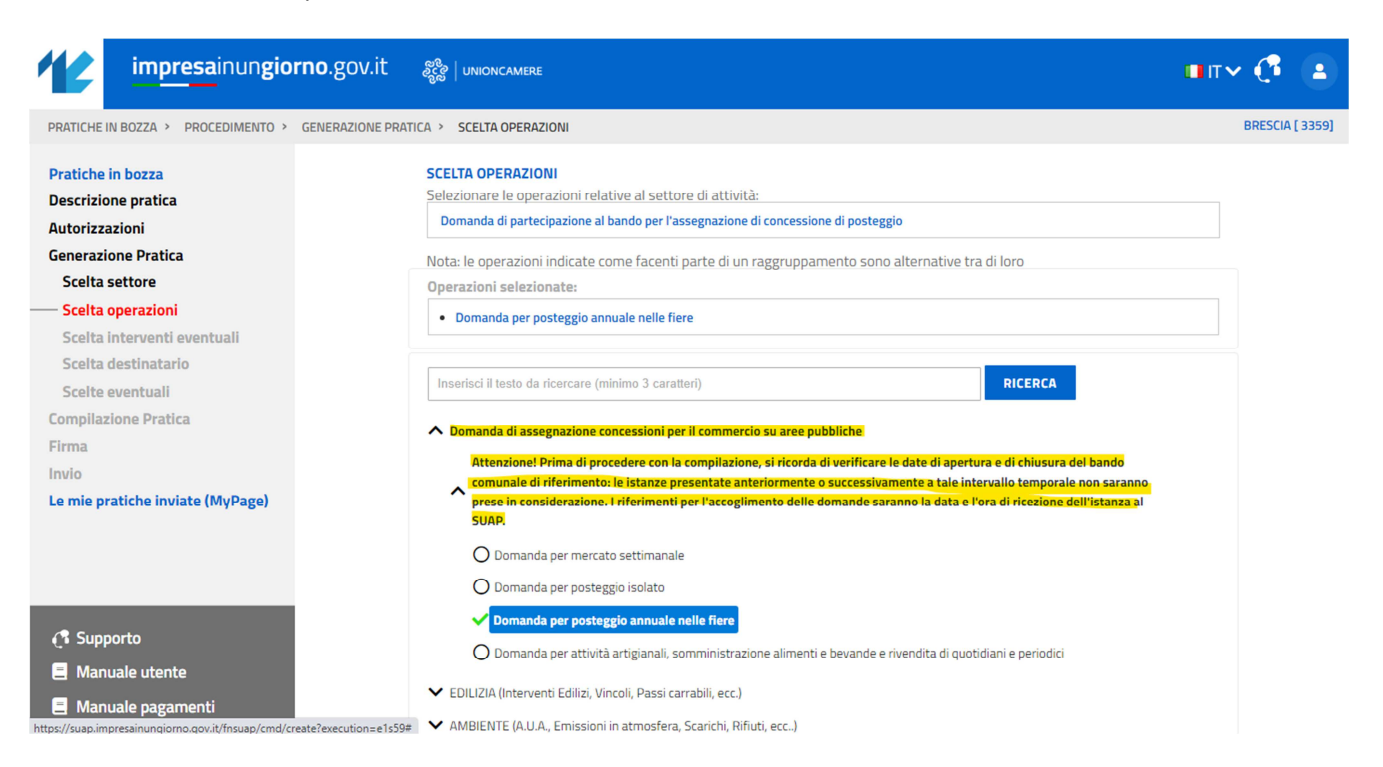

- > Cliccare sul pulsante **CONFERMA** in basso a destra.
- Proseguire con la compilazione guidata della pratica.